## Guía de Uso ProQuest Dissertations & Theses Global

### http://bibliotecas.uc.cl

### Base de Datos

ProQuest Dissertations and Theses: Global (PQDTGlobal) es la mayor colección de tesis a texto completo a nivel mundial. Más de 70,000 tesis a texto completo son agregadas cada año producto de su convenio con 700 instituciones académicas a nivel mundial.

#### Realice una búsqueda

• La Búsqueda avanzada entrega diversas opciones para construir una estrategia de búsqueda.

| Pontificia Universid<br>Catolica de Chile                              |          |
|------------------------------------------------------------------------|----------|
| Sustainable 1 en Resumen – AB                                          | ad       |
|                                                                        | 2        |
| AND T development en Resumen – AB                                      | ,<br>,   |
| AND<br>OR 3<br>NOT en Cualquier campo                                  | •        |
| 🗢 Añadir fila 🛛 🗢 Eliminar fila                                        |          |
| Limitar a: 🔲 Texto completo <                                          |          |
| Fecha de publicación:  Todas las fechas  •  Buscar  Borrar opciones de | búsqueda |

- 1. Ingrese en inglés los términos de búsqueda.
- 2. Seleccione el campo de búsqueda.
- 3. Seleccione alguno de los conectores booleanos disponibles.
- 4. Pinche Buscar o continúe precisando su búsqueda usando las opciones de Limitar a.

### Sugerencia

\*\* Consulte Términos de índice (palabra clave), útil para determinar otros términos asociados al tema de búsqueda.

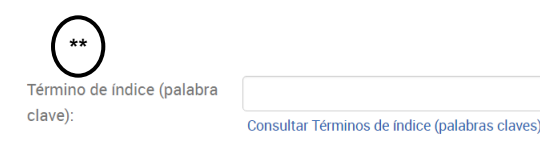

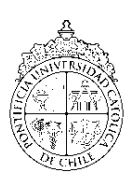

# Guía de Uso ProQuest Dissertations & Theses Global

## http://bibliotecas.uc.cl

## Base de Datos

### Administre sus resultados

| 🔲 Texto completo 🛛 🔲 Solo tesis d             | octorales                       |                                                                                                    | Modificar búsqueda                                                                     | Búsquedas recientes                                                           | Guardar búsqueda/alerta 🔻                                                                                                    |
|-----------------------------------------------|---------------------------------|----------------------------------------------------------------------------------------------------|----------------------------------------------------------------------------------------|-------------------------------------------------------------------------------|----------------------------------------------------------------------------------------------------|
| Búsquedas relacionadas sustaina<br>Ver t      | able development susta<br>odo > | inable development AND environmental prote                                                                                                    | ection sustainable dev                                                                 | velopment AND environm                                                        | iental management                                                                                                    |
| 21.433 resultados                             | Buscar en los resultad          | os                                                                                                    | 🤧 Citar 🛛 🗳 Enviar                                                                     | por correo electrónico                                                        | 🖶 Imprimir 🛛 📔 Guardar                                                                                                    |
| Pelevancia V Orde                             | Selecciona                      | r 1-20 0 entradas seleccionadas                                                                                                    |                                                                                        | Guardar en /                                                                  | Area personal 5                                                                                                    |
| Restringir resultados 1                       |                                 | Sustainable development ethical dilemma<br>Wu, Qi. Huazhong Normal University (People's Re<br><mark>Sustainable Development</mark> - Strengthen ene<br>Resumen/detalles     | a and outlet<br>public of China), ProQuest<br>rgy resources ecological                 | Dissertation:<br>and<br>EasyBib<br>HTML                                       | ardar 6                                                                                                    |
| Fecha de publicación<br>1900 - 2017 (décadas) | ^ <b>□</b> 2 <b>%</b>           | Study on the law of sustainable developm<br>Lv, Mei Yi. Northeast Forestry University (People's<br><mark>sustainable development</mark> of urban system<br>Resumen/detalles | nent of resource-based<br>s Republic of China), ProQu<br>and even country. Theref      | Cities RIS (funcion<br>rest Dissertat<br>fore, the Solo texto<br>XLS (funcion | PDF<br>RIS (funciona con EndNote, Citavi, etc.)<br>RTF (funciona con Microsoft Word)<br>Solo texto<br>XLS (funciona con Microsoft Excel) |
| Introduzca una fecha                          | ∎ 3 🛞                           | Research on the comprehensive evaluation  Wang, Rui. Northeastern University (People's Rep Sustainable_development is the destiny an  Resumen/detailes                      | on of enterprise sustain<br>ublic of China), ProQuest D<br>Id choice of the world in r | nable development capab<br>Dissertations Publishing, 2004<br>nowadays.        | ility<br>3. 10326327. 2<br>Vista ~                                                                                                    |

- 1. Restrinja sus resultados (opcional). Ej.: Fecha de publicación.
- 2. Pinche el ícono Vista para ver el registro detallado (opcional).
- 3. Obtenga el Texto completo del artículo de su interés en formato PDF y/o HTML.
- 4. Seleccione los resultados de su interés para enviar por correo electrónico, imprimir, guardar u otros.
- 5. Optimice la administración de resultados usando la opción "Guardar en Área personal" para lo cual debe crear una cuenta (opcional).
- 6. Marque los registros seleccionados y pinche el enlace Exportar\* (opcional).

### Sugerencias

- 1. Exporte sus referencias bibliográficas directamente utilizando RefWorks.
- Consulte la <u>Guía de uso de RefWorks</u> o el <u>Manual en español</u>. (En: Web Bibliotecas UC→ Servicios en línea→ Administre sus referencias bibliográficas)

Si necesita más ayuda, **solicítela a la bibliotecóloga del área:** Patricio Cortés **2** 354 4782  $\bowtie$  **pacortesr@uc.cl** 

"Esta Guía de Uso está bajo una <u>licencia Creative Commons Atribución-No</u> <u>Comercial-Sin Derivadas</u> 2.0 Chile License."

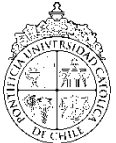

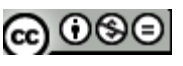

PONTIFICIA UNIVERSIDAD CATÓLICA DE CHILE / BIBLIOTECAS UC